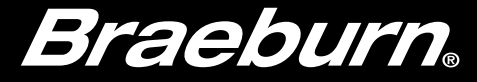

# Guía de configuración de Wi-Fi

## Modelo 8205 Termostato de Wi-Fi inteligente universal

Dejar esta guía de configuración con termostato.

8205-107-02

# **Cablear e instalar el termostato**

- Cablee y configure correctamente el termostato. Consulte la Guía del instalador.
- Consulte el Manual del usuario para programar y mantenimiento.

NOTA: Requiere cable común (C) en sistemas de bomba de calor, solo calor o solo aire acondicionado

Se pueden encontrar vídeos útiles en www.braeburnonline.com y en el Aplicación BlueLink Smart Connect<sup>®</sup>.

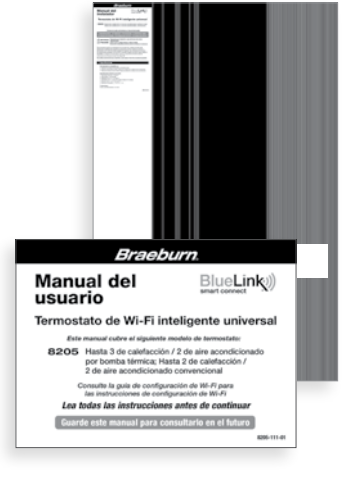

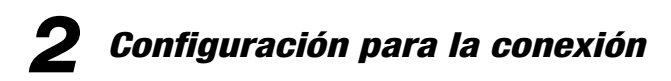

Antes de comenzar la configuración necesitarás:

- Conozca el nombre y la contraseña de su red Wi-Fi
- Tener una dirección de correo electrónico válida
- Localice el número de serie de su termostato
- Obtenga la aplicación GRATUITA para iOS o Android™

**NOTA:** La conexión inicial del termostato debe realizarse desde un Apple iOS o Android<sup>™</sup>dispositivo móvil o tableta. Una vez conectado, puede acceda a la aplicación en una PC de escritorio visitando bluelinksmartconnect.com/bluelink.

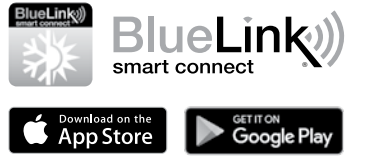

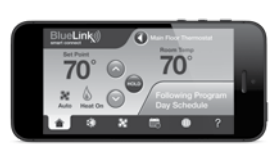

## Inicia sesión y regístrate

- **3.1** Abra la aplicación BlueLink Smart Connect. Seleccione **REGISTER** e ingrese una dirección de correo electrónico válida.
- 3.2 Ingrese el número de serie del termostato. Puede ubicar este número en la parte posterior del termostato.

**NOTA:** Si quitó el termostato para Localice el número de serie, asegúrese de vuelva a conectarlo antes de seleccionar **ENTER**.

**3.3** Complete el registro restante pantallas. La aplicación te guiará a través del proceso de conexión Wi-Fi.

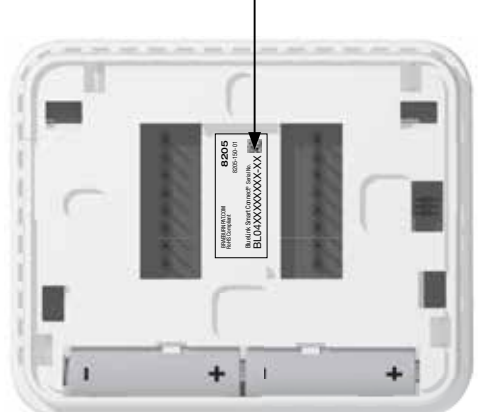

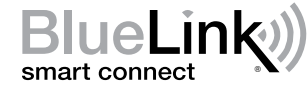

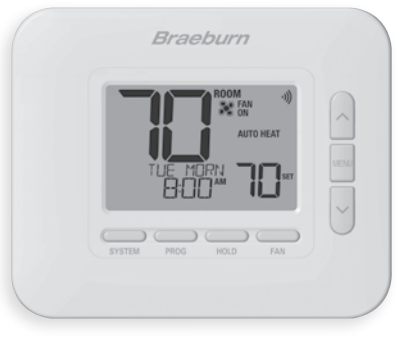

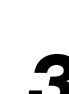

#### Ubicación del número de serie

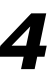

El menú Wi-Fi le permite conectar su termostato a una red Wi-Fi, revisar la información guardada de la red Wi-Fi y borrar la conexión Wi-Fi cuando sea necesario.

#### Para ingresar al menú Wi-Fi

- 1 Presione y suelte el botón de MENÚ (MENU)
- 2 Use los botones  $\land$  o  $\lor$  para seleccionar el WIFI SET
- 3 Presione ESPERA (HOLD) para confirmar esta elección e ingrese
- el Menú de configuración de usuario
- 4 Presione ESPERA (HOLD) o ATRÁS (PROG) para moverse al siguiente o configuración anterior
- 5 Presione RETORNO (FAN) para salir del menú o esperar 30 segundos

| No. | Se visualiza                                                                                                    | Se visualiza    | Por defecto | Disponible | Descripción |  |
|-----|----------------------------------------------------------------------------------------------------|-----------------|-------------|------------|-------------|--|
| 1   | Modo de conexión<br>Wi-Fi                                                                                                    | connect<br>Wifi | -           | -          | -           |  |
|     | [Solo aparece si el termostato no tiene información de red Wi-Fi guardada] El termostato está listo pa<br>conectarse a una red Wi-Fi. Utilice la aplicación BlueLink Smart Connect® para completar el proceso de co |                 |             |            |             |  |

No. Se visualiza Se visualiza Por defecto Disponible Descripción (SSID) SSID Wi-Fi 2 UIFI [Solo aparece si el termostato ha guardado información de la red Wi-Fi] Esta opción no realiza ninguna función, pero permite al usuario revisar la red Wi-Fi guardada. NΠ Seleccione si no desea borrar la información de red Wi-Fi guardada Wi-Fi Claro CLEAR 3 NΩ Ч Seleccione para borrar la información de red Wi-Fi guardada y preparar el termostato para una nueva conexión Wi-Fi [Solo aparece si el termostato ha guardado información de la red Wi-Fi] Esta opción se puede utilizar para borrar la red Wi-Fi guardada y preparar el termostato para una nueva red. NO POWER 4 Sin advertencia I.IIFI de energía [Este mensaje aparece si el termostato no tiene suficiente energía para operar el Wi-Fi] Asegúrese de que el termostato esté conectado a la sub-base e intente nuevamente. Si este mensaje persiste, verifique la energia del equipo de calefacción y aire acondicionado. Si su termostato no está equipado con un cable "C" común, es posible que deba proporcionar esta conexión para eliminar este mensaje.

### Solución de problemas de problemas de conexión Wi-Fi

Puede ver los siguientes mensajes de error al conectarse a Wi-Fi.

**NO POWER** Indica que el termostato no tiene suficiente potencia para operar Wi-Fi. Asegúrese de que el termostato esté conectado a la sub-base. Verifique la potencia del equipo de calefacción yaire acondicionado, e intente nuevamente. Si el problema persiste y su termostato no está equipado con un cable "C" común, es posible que deba proporcionar esta conexión para eliminar el mensaje y conectarse a Wi-Fi.

**CONNECT FAIL** Indica que el termostato no tuvo éxito en su intento de conectarse a la red Wi-Fi. Esto podría deberse a una variedad de factores, pero verifique lo siguiente y vuelva a intentarlo:

- Asegúrese de ingresar el nombre y la contraseña de la red correctos durante el proceso de conexión. Si usa una red sin contraseña, ingrese un espacio en lugar de una contraseña.
- Asegúrese de conectarse a una red Wi-Fi de 2.4GHz. El termostato no es compatible con las redes de 5 GHz.
- Intente deshabilitar el filtrado de direcciones MAC, los firewalls y cualquier adicional seguridad avanzada en su enrutador durante el proceso de conexión. Una vez ha terminado la conexión, normalmente puede volver a habilitar estos configuración de seguridad avanzada.
- Confirme que tiene acceso a Internet en otros dispositivos conectados a la red Wi-Fi que está intentando usar.

|        | FAN AUTO |
|--------|----------|
| i ii i | HEAT     |
|        |          |
|        | РМ ••    |

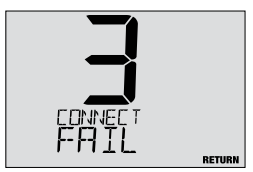

## Borrar la conexión Wi-Fi o cambiar la red

Para borrar la conexión Wi-Fi del termostato y prepararse para una nueva conexión Wi-Fi, realice los siguientes pasos:

- 1 Use la opción 3 del menú de configuración Wi-Fi para borrar la red guardada actualmente.
- 2 Reinicie el termostato quitándolo de la pared, quitando las baterías y esperando hasta que el termostato pierda la potencia por completo.
- 3 Restaurar la potencia al termostato y colocarla en la sub-base. El termostato ahora se puede conectar a un nueva red de Wi-Fi, si lo desea.

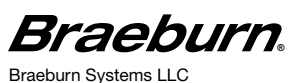

2215 Cornell Avenue • Montgomery, IL 60538 Asistencia técnica: www.braeburnonline.com 844-BLU-LINK (844-258-5465) (EE. UU.) 630-844-1968 (desde fuera de los EE. UU.) ©2024 Braeburn Systems LLC Todos los derechos están reservados.

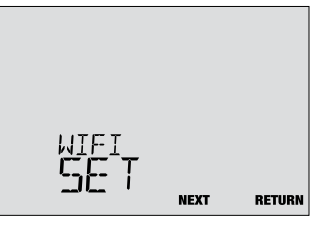